リズム表現のために

(2014年修正版)

基本的なドラムセットの構成

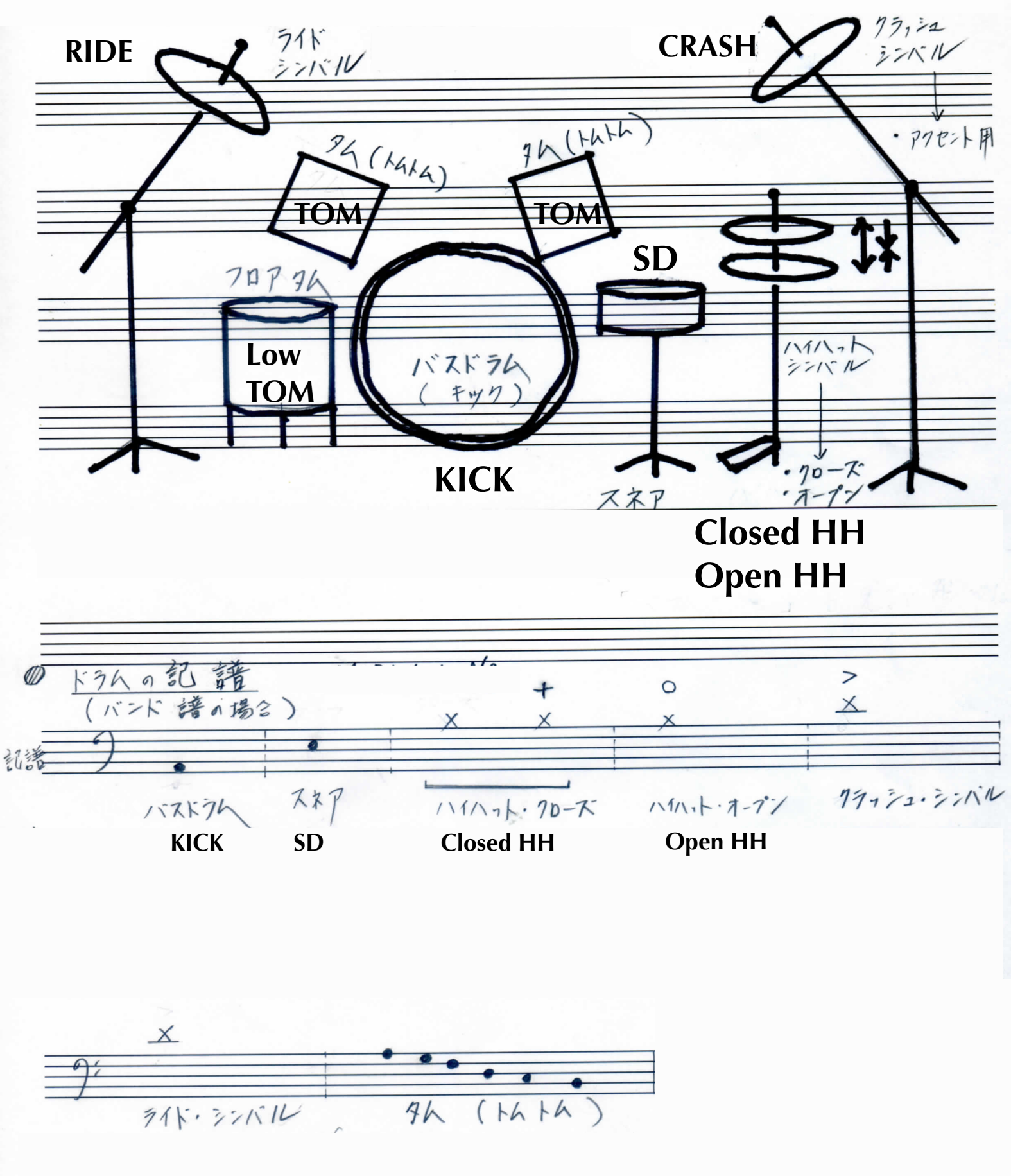

ドラム専用音源 は「 Ultrabeat (Drum Synth) ステレオ」 ドラムキットを「01 DrumKit > Deep House Kit」 を選択 (後に各自で自由に変更して下さい)

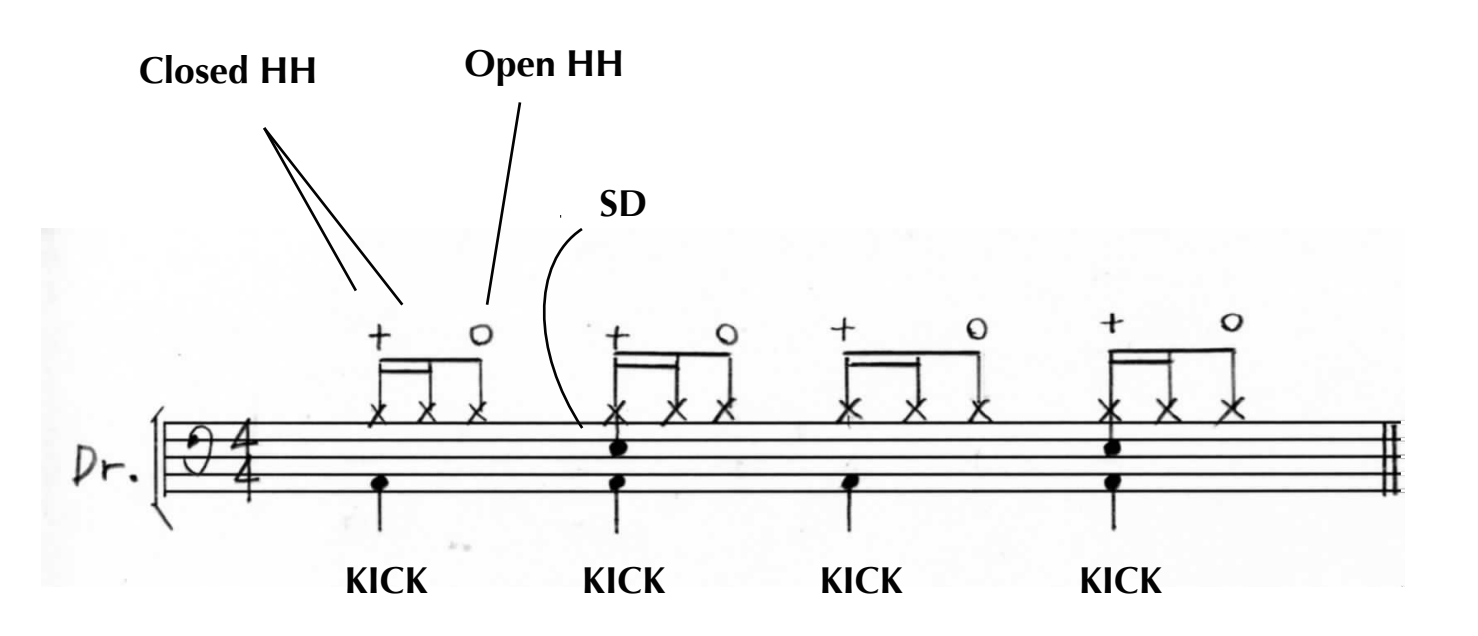

▼「Hyper Edit 」ウィンドウ(上の 基本ドラムパターン を打ち込んだ様子)

| ▼ #default      |           | イバー 🔻 編集 | ▼ 編集 ▼ 機能 ▼ 表示 ▼ |  |  | #default |  |  | 66 1251 |  |  | N. |
|-----------------|-----------|----------|------------------|--|--|----------|--|--|---------|--|--|----|
| クオンタイズ:オフ(38 \$ | > 1       |          | 1.2              |  |  | 1.3      |  |  | 1.4     |  |  | 3  |
| Q-スラインク:        | ▶ グローバル   |          |                  |  |  |          |  |  |         |  |  |    |
| トランスポーズ: \$     | METROBELL |          |                  |  |  |          |  |  |         |  |  |    |
| ディレイ: ‡         |           |          |                  |  |  |          |  |  |         |  |  |    |
| ペロシティ:          | * KICK 2  |          |                  |  |  |          |  |  |         |  |  |    |
| ダイナミクス: ‡       | KICK 1    |          |                  |  |  |          |  |  |         |  |  |    |
| クリップの長さ:        |           |          |                  |  |  |          |  |  |         |  |  |    |
|                 | JIDESTICK |          |                  |  |  |          |  |  |         |  |  |    |
| ▶ 詳細クオンタイズ      | ' SD 1    |          |                  |  |  |          |  |  |         |  |  |    |
| GM ドラムキット       | HANDCLAP  |          |                  |  |  |          |  |  |         |  |  |    |
| 自動定義: 🗌         |           |          |                  |  |  |          |  |  |         |  |  |    |
| 値を固定:           | * SD 2    |          |                  |  |  |          |  |  |         |  |  |    |
| ▼ KICK 1        | Closed HH |          |                  |  |  |          |  |  |         |  |  |    |
| グリッド:1/16 - 音 🛊 | PED HH    |          |                  |  |  |          |  |  |         |  |  |    |
| ペン幅: ノートの; ‡    |           |          |                  |  |  |          |  |  |         |  |  |    |
| スタイル: フレーム) キ   | • Open HH |          |                  |  |  |          |  |  |         |  |  |    |
| デイレイ: ‡         | CRASH 1   |          |                  |  |  |          |  |  |         |  |  |    |
| 状况: Note ≜      |           |          |                  |  |  |          |  |  |         |  |  |    |
| チャンネル: 1        | Low TOM 2 |          |                  |  |  |          |  |  |         |  |  |    |
| Pwz. D CI +     |           |          |                  |  |  |          |  |  |         |  |  |    |

【重要】音を入力するためには、このメニューを「 MIDI コントロール」から「GM ドラムキット」へ変更

1. 今回の 映像素材を読み込む

2.「ソフトウェア音源」のトラックを1個作成

3. トラックに音源を割り当てる。 ドラム専用音源「Ultrabeat (Drum Synth) ステレオ」 を選ぶ

4. ドラムキットを「01 DrumKit > Deep House Kit」 を選択 (後に各自で自由に変更して下さい)

5.「アレンジウィンドウ」で「鉛筆ツール」を選び、1 小節の空の「MIDI リージョン」を作成

6. 【重要】「MIDI リージョン」を選択して、「ウィンドウ」メニューから、「Hyper Edit」を選ぶ

7.【重要】「Hyper Edit」ウィンドウの左の欄にあるメニューを「MIDI コントロール」から「GM ドラムキット」へ変更

8.「Hyper Edit」ウィンドウ内で、右を「鉛筆ツール」、左を「消しゴムツール」(コマンドキー使用時有効)を選ぶ

9. 配布資料の「基本リズムパターン」を打ちこむ。

10. ドラム専用音源「Ultrabeat」の画面で、様々な「ドラムキット」の音色を試してみる。

11. ドラムトラックに対して、各種「エフェクター」をかけて音の変化を確認してみる。

12.「アレンジウィンドウ」上で、リージョンを映像の長さの分まで、コピー& ペーストする。

13.「アレンジウィンドウ」の下にも「Hyper Edit」ウィンドウが表示されることを確認する。

14.「アレンジウィンドウ」上で、リージョンを選択しながら、「Hyper Edit 」を使用して、それぞれのリージョンに 変化をあたえる。

15.「基本リズムパターン」の〈コピペ〉で作成された「8小節パターン」のうち、とくに「4小節目」や「8小節目」 の最後に、音を追加するなどして変化をくわえると完成度が上がる。

16. 映像の動きに応じて、〈音で描写〉するように、音を入力してみる。

17. 音楽的に必要であれば、サンプラー音源「EXS 24」 などで、リズム要素以外のパートを追加しても可。

18. 全体の構成を整える(「ミニマル風の音楽」のように)

(以上)